## インターネットバンキングのログインパスワード再登録のながれ

**ログインパスワード再登録のため、認証をおこないます。事前にキャッシュカードをご用意ください。** 

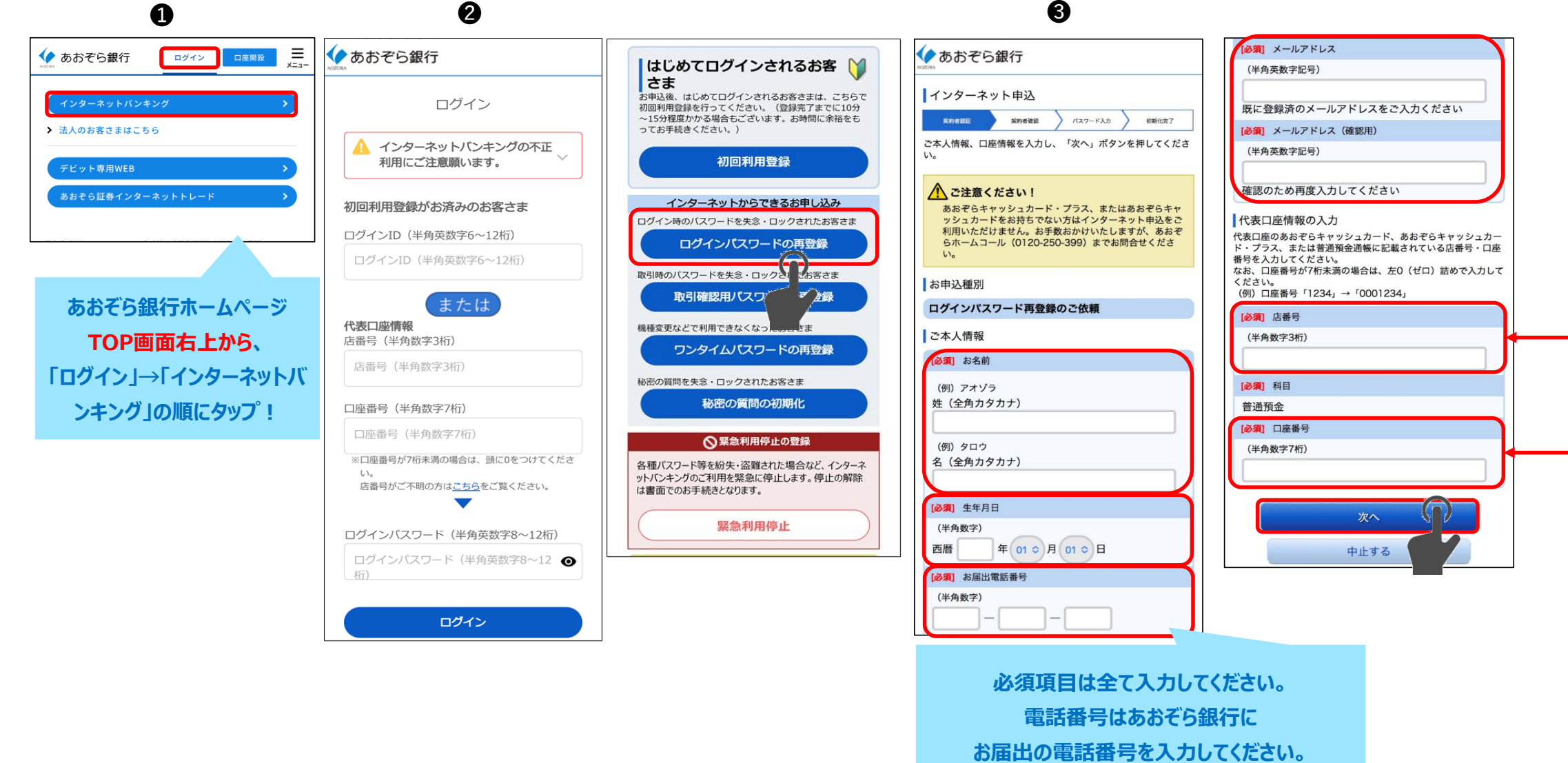

 ① ワンタイムパスワードアプリを登録済みのお客さまは、ワンタイムパスワードアプリが インストールされたスマートフォンから操作してください。
ワンタイムパスワードアプリを登録済みでないお客さまは、当行にお届出の電話番号の スマートフォンから操作してください。
あおぞら銀行ホームページTOP画面右上の「ログイン」から、「インターネットバンキング」を タップしてください。
② 「ログインパスワードの再登録」をタップしてください。

❸ 画面に従って必須項目を入力してください。

「お届出電話番号」は当行にお届出の電話番号を入力してください。 「メールアドレス」はインターネットバンキングに登録済みのメールアドレスを入力してください。 (キャリア変更等により、登録済みのメールアドレスがご利用できない場合は現在ご利用可能な メールアドレスを入力してください。)

「店番号」「口座番号」はキャッシュカードの裏面に記載されている店番号3桁・口座番号7桁 を入力してください。

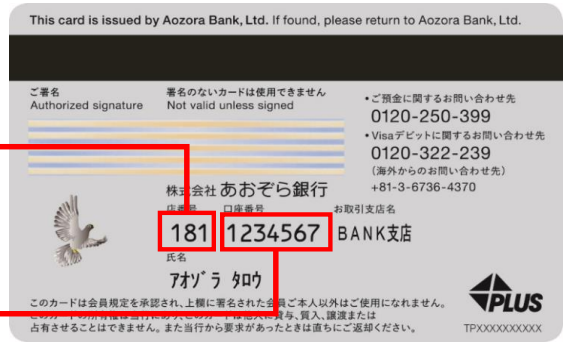

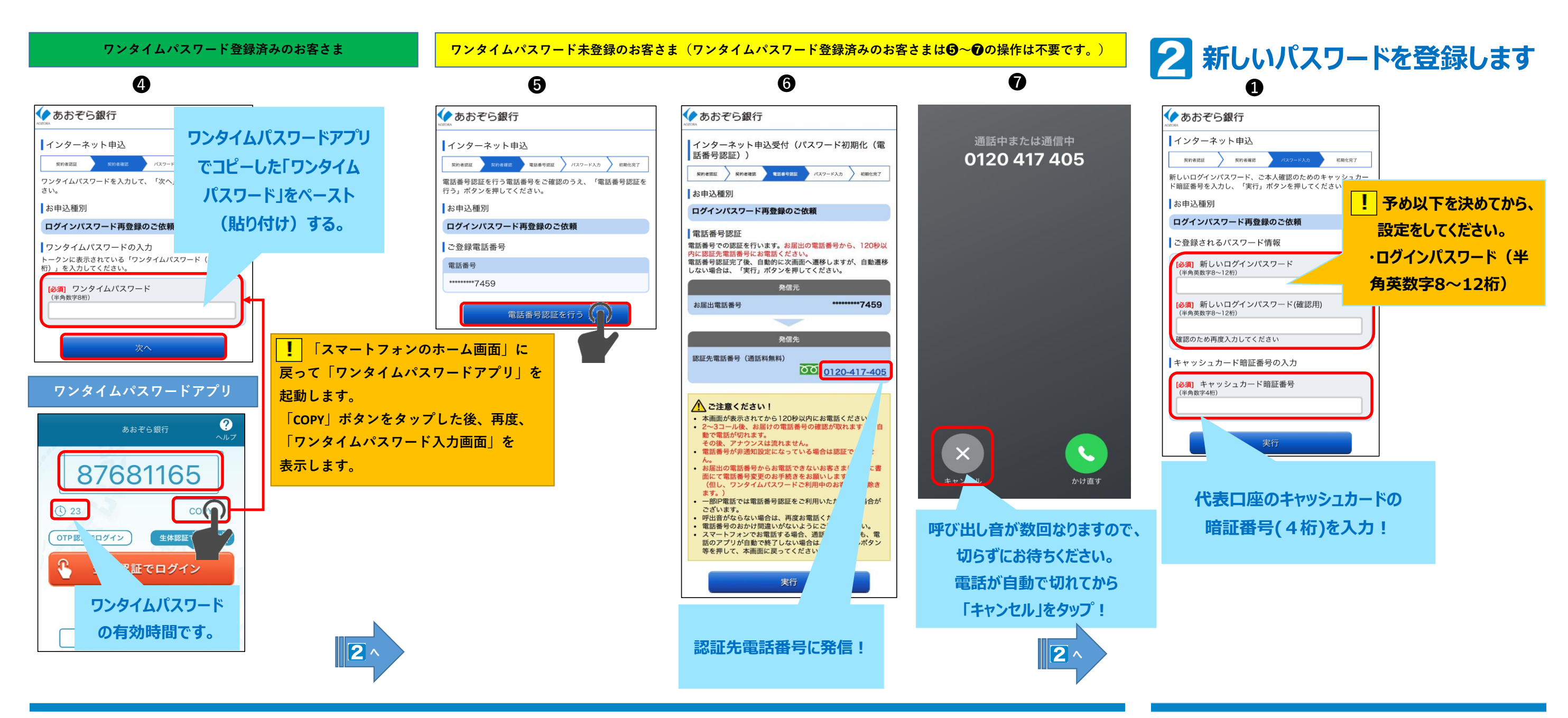

| ④・ワンタイムパスワード登録済みのお客さま。                                                |      |
|-----------------------------------------------------------------------|------|
| ワンタイムパスワード入力画面が表示されたら、一度、「スマートフォンのホーム画面」に戻り、「ワンタイムパスワードアプリ」を起動します。    |      |
| 「ワンタイムパスワードアプリ」を起動したら、「COPY」ボタンをタップします。                               |      |
| 再度、ワンタイムパスワード入力画面を表示(※)し、コピーしたワンタイムパスワードをペースト(貼り付け)してください。            | インター |
| 「次へ」をタップすると、新しいパスワードの登録画面に切り替わります。( 2 へ)                              | ので、こ |
| ※機種により操作が異なります。①「スマートフォンのホーム画面」に戻り、「ブラウザアプリ(Safari、Chrome等)」を起動する方法や、 | 「キャッ |
| ②起動中のアプリを切り替える方法等でワンタイムパスワード入力画面を表示してください。                            | キャッシ |
| ⑤・ワンタイムパスワード未登録のお客さま。                                                 | ください |
| ご登録電話番号を確認し、「電話番号認証を行う」をタップしてください。                                    | 実行ボ  |
| ③ 画面の指示に従って、お届出の電話番号から、0120から始まる認証先電話番号に発信してください。                     | されたら |
| 🛛 電話が自動で切れたら「キャンセル」を押してください。新しいパスワードの登録画面に切り替わります。 ( 🔁 へ)             |      |

いログインパスワード」は最初にご自身で 内容を決めてから設定をしてください。 ーネットバンキングへのログインに利用します ご登録内容を忘れないようにしてください。 ッシュカード暗証番号」は代表口座の シュカードの暗証番号(4桁)を入力して い。 ボタンを押して、登録完了画面が表示 ら、ログインパスワードの再登録は完了です。